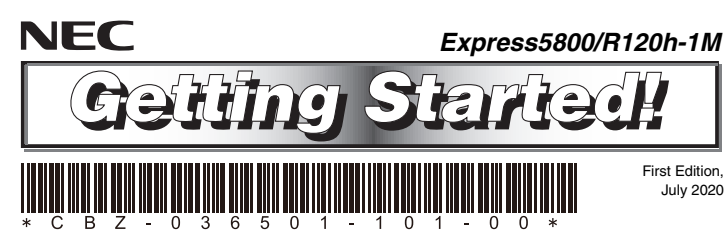

#### Be sure to read this guide carefully before using this server and retain it for reference.

This document provides information required to use your server safely and properly

Keep this document nearby so that you may refer to it as necessary. Before using this server, be sure to read this guide and "User's Guide" (User's Guide is available at NEC Web Site "http://www.58support.nec.co.jp/ global/download/"). It is recommended to keep the firmware of this server updated. For details of names in this document, refer to Names and Functions of Parts in the "User's Guide".

#### Tips for your health and safety

Using a computer extensively may affect different parts of your body. Here are tips you should follow while working on a computer to minimize strain on your body.

Keep proper posture

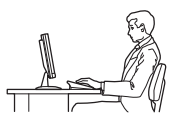

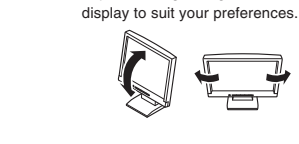

· Take a break. Light exercise is also recommended

· Adjust the angle, brightness, and contrast of the

### Adjust the angle of keyboard

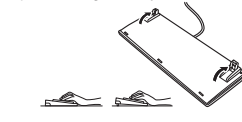

The following describes the procedures from opening the carton box to starting using this product. Be sure to follow these steps.

### **User's Guide**

User's Guide is available at NEC Web Site "https://www.58support.nec.co.ip/global/download/". Search the product manual by the model number of the server you purchased.

# **Step 1** Check the accessories.

Open the carton box, and then make sure you have all the accessories listed below: These accessories are required for setup and maintenance. Please keep them in a safe place.

- Getting Started (This guide) × 1
- Safety Precautions and Regulatory Notices × 1
  - Front Bezel × 1

Rack rail (Selection required option) × 2

 Security key (attached to Front Bezel) × 2 Test & Diagnostic Tool CD × 1

Important: For set models and BTO (Build to Order) products, see also "List of Embedded Products and Accessories".

# **Step 2** Install internal optional devices.

### Install internal optional devices. (Go to Step 3 if you have not purchased options.)

Note: See Installing Internal Optional Devices in the "User's Guide" and the guide provided with the optional device.

# **Step 3** Place the product to a proper location.

### Determine the location to place this product.

Set up a rack in an appropriate place, and then mount the server in the rack.

Note: See Installation and Connection in the "User's Guide"

CAUTION: Please do not use this equipment in the environment that contains corrosive gases (Sulfur dioxide (SO<sub>2</sub>), hydrogen sulfide (H<sub>2</sub>S), nitrogen monoxide (NO), nitrogen dioxide (NO<sub>2</sub>), chlorine (Cl), ammonia (NH<sub>3</sub>), ozone (O<sub>3</sub>)), or the environment exists components (salt or Sulphur) that aggravate corrosion.

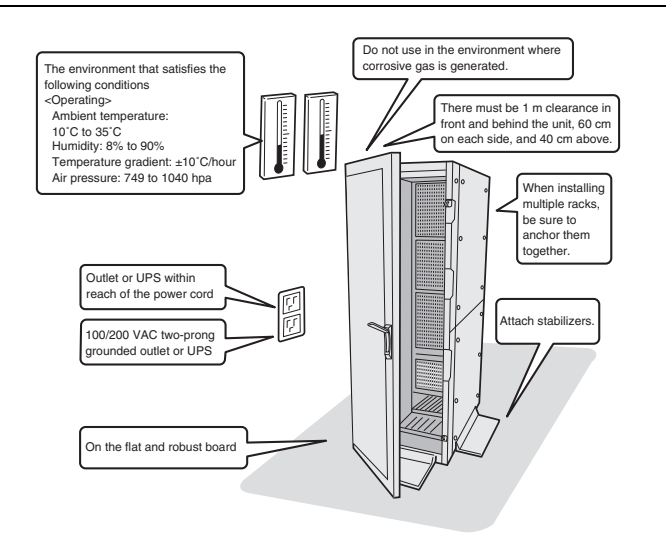

### **Step 4** Connect cables.

### Connect the cables to the server.

Note: The figures below are reference diagrams including optional devices added. See Installation and Connection in the "User's Guide"

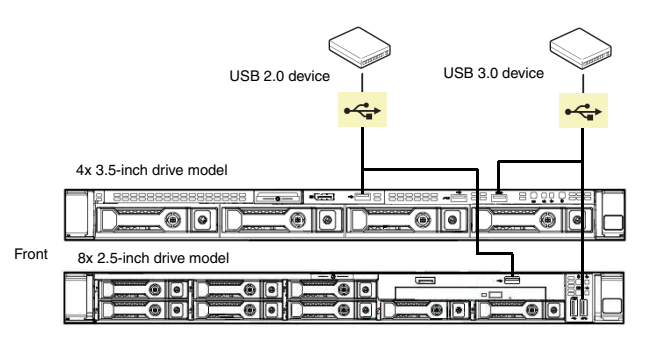

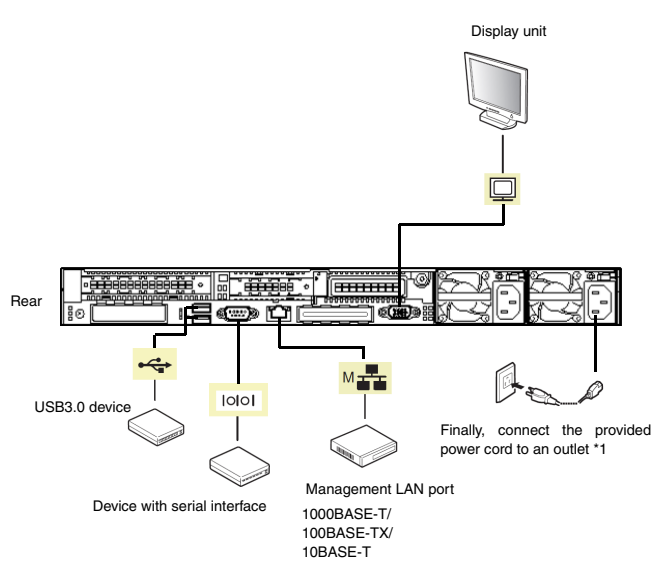

\*1 Connect the power cord to a circuit breaker of up to 15 A.

# **Step 5** Turn on the server, and then set up the OS

Follow the steps below to set up the server.

- (1) Turn on a display. Remove peripheral devices except display, keyboard and mouse.
- (2) Remove the front bezel.
- (3) If the STATUS lamp blinks in green (once per second), wait until it lights up.
- (4) Press the POWER Switch on the front panel. After a while, the NEC logo appears on the display.

Important: If an error message appears on the screen after the power is turned on, write down the displayed message, and then contact your sales representative.

 (5) Perform one of the following operations depending on the state of the server at the time of purchase.
If the OS is not pre-installed:

Follow Installation Guide (Windows) to set up the OS.

Tips: Installation Guide is available at NEC Web Site "https://www.58support.nec.co.jp/global/download/"

### Step 6 Install the software.

The following software is provided with this server.

As required, download the Starter Pack from the website below, and install the software.

#### http://www.58support.nec.co.jp/global/download/

| Name                              | Description                                                                |  |
|-----------------------------------|----------------------------------------------------------------------------|--|
| Standard Program Package          | Applies the driver to customize the server.                                |  |
| NEC ESMPRO<br>ServerAgentService  | Monitors the server status.                                                |  |
| Express Report Service            | Informs the support center of the failure information.                     |  |
| Express Report Service<br>(HTTPS) | Informs the support center of the failure information.                     |  |
| RAID Report Service               | Manages and monitors the RAID controller.                                  |  |
| RESTful Interface Tool            | This command line interface tool manages the system using iLO RESTful API. |  |
| Product Info Collection Utility   | Collects information for maintenance.                                      |  |

The above software can be installed by using the autorun menu. Follow the procedure below:

(1) Start Windows installed in the server.

(2) Sign-in to Windows as a user with administrator privileges.

(3) Load the "Starter Pack" DVD into the drive device.

(4) From Explorer, double-click [start\_up.bat] under the DVD root folder.

#### (5) Click Integrated Installation or Applications on the menu.

| Starter Pack |                         | NEC                       |
|--------------|-------------------------|---------------------------|
|              | Instruction Manuals     |                           |
| 0            | Versions                |                           |
| P            | Integrated Installation |                           |
|              | Applications            |                           |
| )<br>M       | Exit                    |                           |
|              |                         | Version S8.10-001.01(001) |

Tips: You can refer to the user's manual of software from "Instruction Manuals" on menu.

### (6) Select the software to install.

(7) The software installer starts. Install the software by referring to the description in the "Installation Guide" and other relevant documents.

#### Trademarks

Microsoft, Windows, and Windows Server are either registered trademarks or trademarks of Microsoft Corporation in the United States and other countries.

All other product, brand, or trade names used in this publication are the trademarks or registered trademarks of their respective trademark owners.

This guide uses recycled paper.

© NEC Corporation 2020 This document may not be copied or altered without the permission of NEC Corporation.